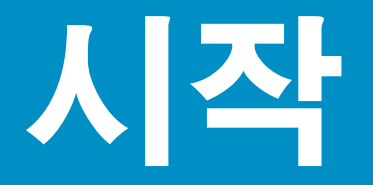

### USB 케이블 사용자: 본 설명서에서 지시하기 전까지 USB 케이블을 연결하지 마십시오. 그렇지 않으면 소프 트웨어가 제대로 설치되지 않을 수 있습니다.

본 설명서는 하드웨어를 설치하고, HP All-in-One을 컴퓨터 또는 네트워크에 연결하는 방법에 대해 설명합 니다. 설치 중에 문제가 발생하면 마지막 단원의 문제 해결을 참조하십시오.

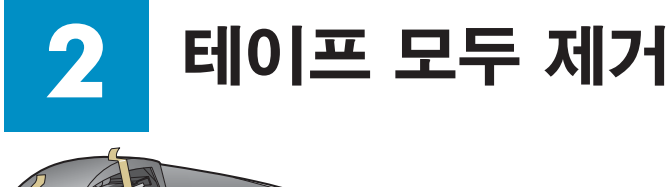

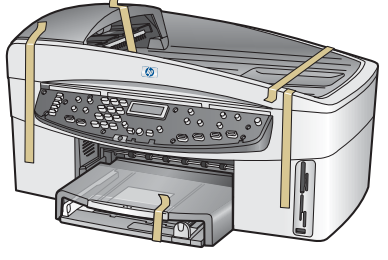

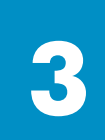

### 구성 품목 확인

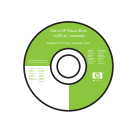

Windows CD

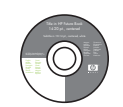

Macintosh CD

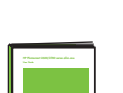

사용자 설명서

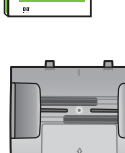

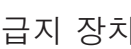

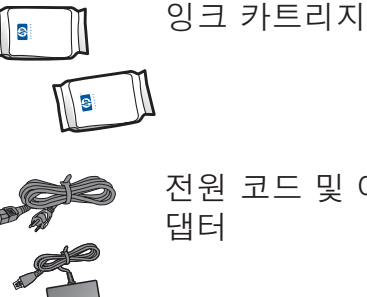

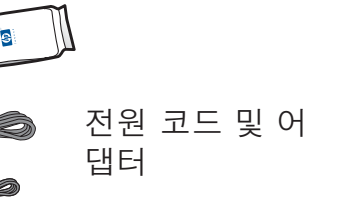

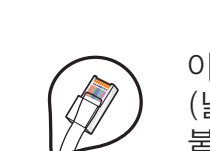

이더넷 케이블 (넓은 커넥터가 붙어 있음)

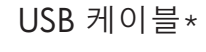

전화 코드

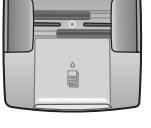

급지 장치

별표(\*)는 별매 품목입니다.

상자의 내용물이 다를 수 있습니다. 네트워 크 설치에 필요한 추가 장비는 본 설명서 뒷 부분에서 설명합니다.

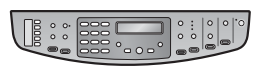

전면 패널 오버레이(이미 부착되어 있을 수도 있음)

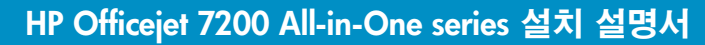

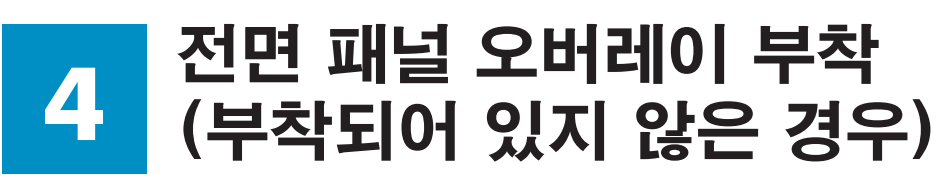

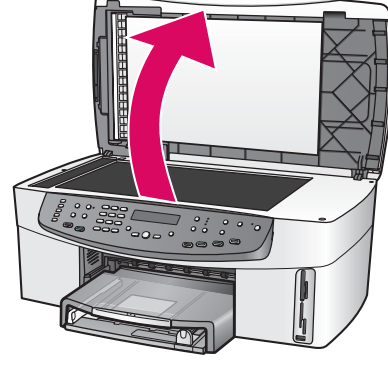

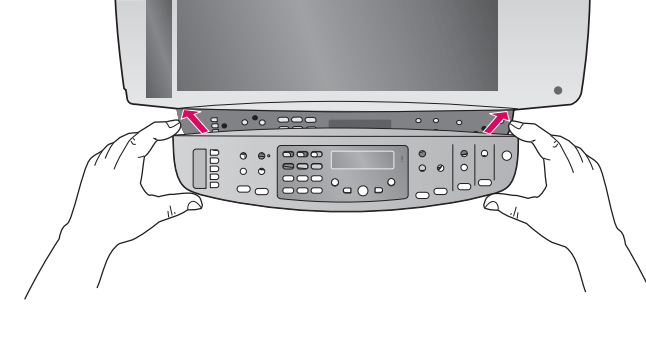

a 덮개를 들어 올립니다.

b 전면 패널 오버레이를 장 치와 정렬시킵니다.

c 오버레이의 모든 가장자리 와 중앙을 단단히 눌러 고 정시킵니다.

### HP All-in-One이 제대로 작동하려면 전면 패널 오버레이가 부착되어야 합니다!

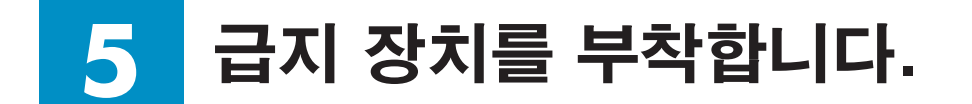

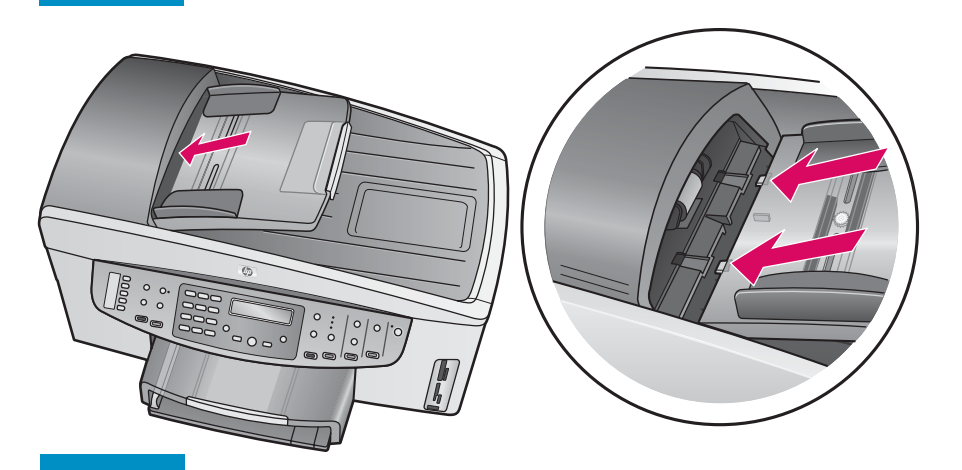

b

급지 장치 가장자리의 탭을 장치 상단의 슬롯과 맞춘 후 급지 장치를 밀어넣어 단단 히 고정시킵니다.

6 일반 흰색 용지 넣기

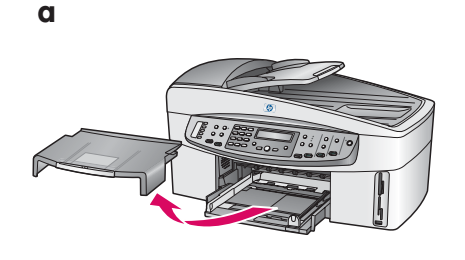

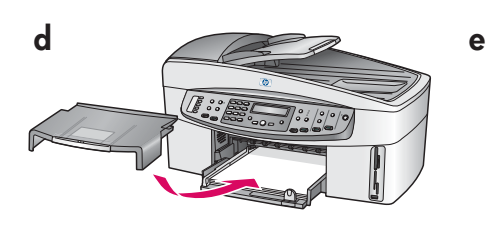

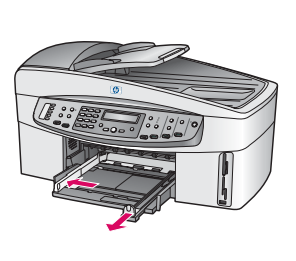

С

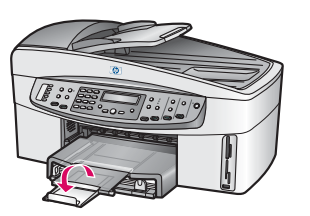

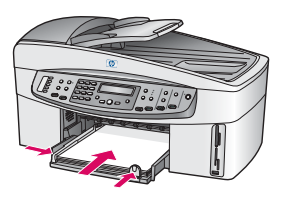

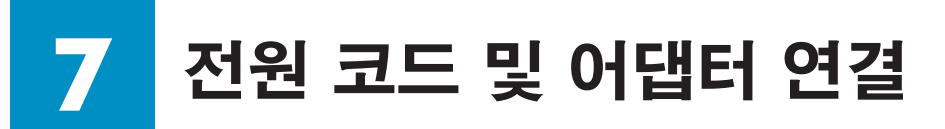

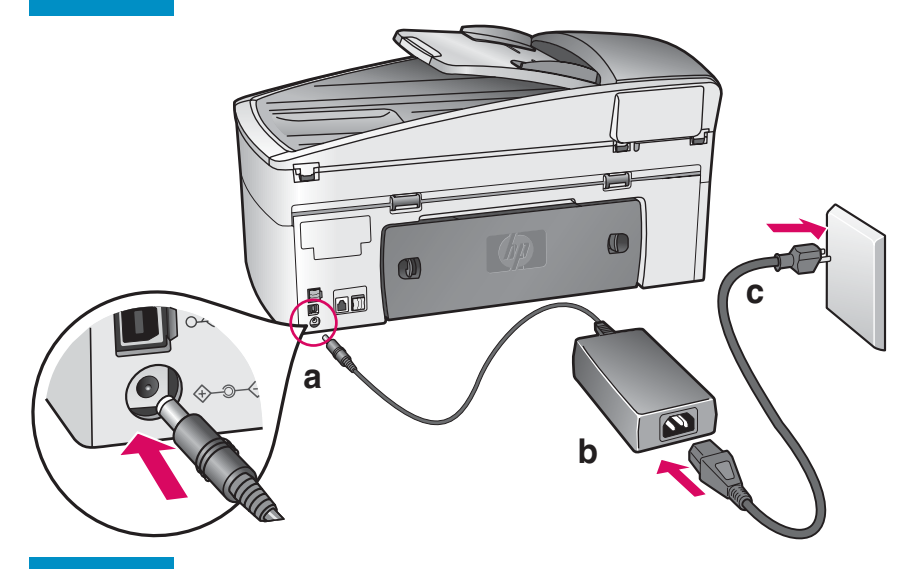

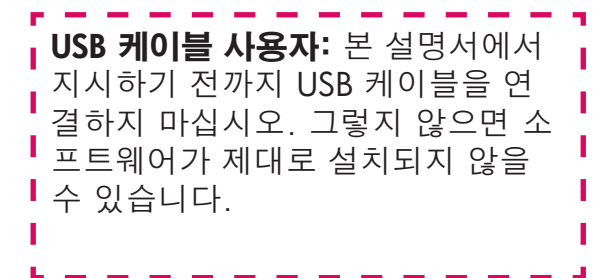

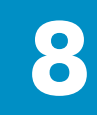

전화 코드 연결

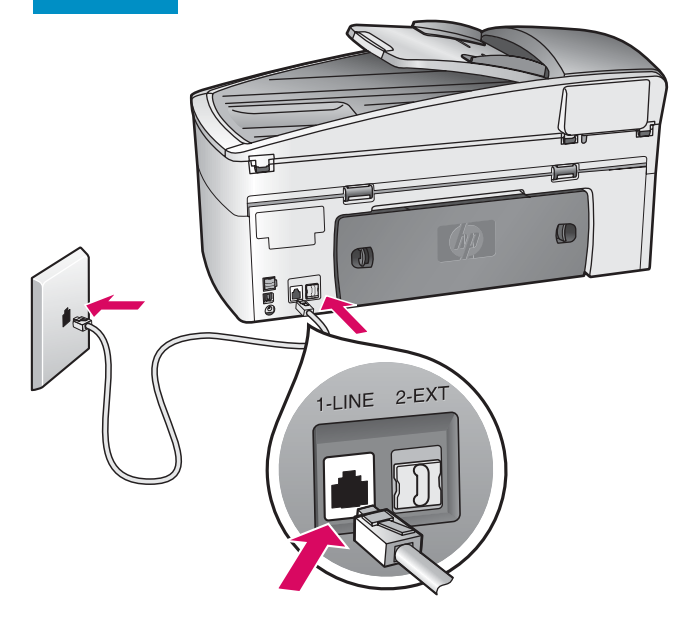

제공된 전화 코드의 양쪽 끝을 각각 왼쪽의 전화 포트 (1-LINE)와 벽의 잭에 연결합니다.

|                            | -            |
|----------------------------|--------------|
| 지도 오다기에 여겨된거나 다른 저희서은 이용한러 |              |
| 사중 승립기에 연결하거나 나는 선와선들 이용하다 |              |
| 며 사용되 선명서를 차조하시지요          |              |
| - 번 사용사 결경시를 심소하십시오.       | 1.1          |
|                            |              |
|                            | _            |
|                            | - <b>- -</b> |

### 🤈 전원 버튼 누르기 및 구성

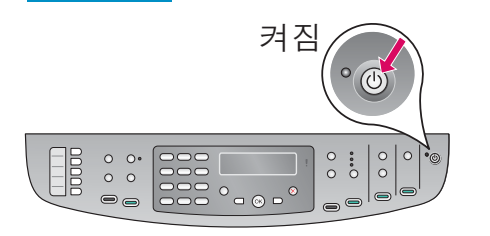

- a 전원 버튼을 누르면 녹색 표시등이 깜박인 다음 계속 켜져 있습니다. 이러한 현상은 최대 1분까지 지속될 수 있습니다.
- b 언어/국가 선택 메시지가 나타날 때까지 기다립니다. 화살표 키를 사용 하여 언어를 선택하고, 코드를 입력한 다음 확인합니다. 화살표 키를 사용하여 국가/지역을 선택하고, 코드를 입력한 다음 확인합니다.

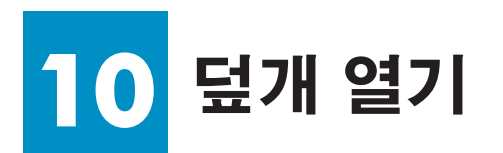

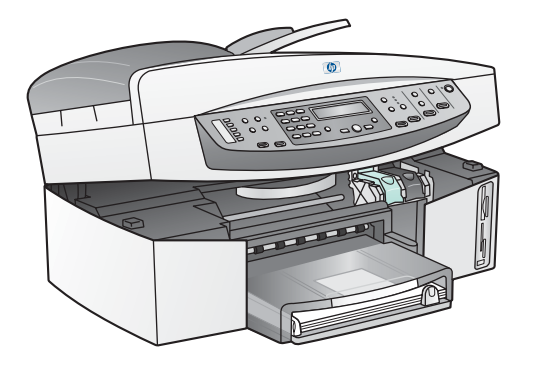

![](_page_3_Picture_2.jpeg)

a 덮개를 올립니다.

b HP All-in-One 내부에 있는 녹색 걸쇠와 검정 색 걸쇠를 누른 후 위로 올립니다.

# 11 두 개의 카트리지에서 테이프 제거

![](_page_3_Picture_6.jpeg)

분홍색 탭을 잡아당겨 **두 개의** 잉크 카트리지 에서 테이프를 떼어 냅니다.

![](_page_3_Picture_8.jpeg)

# 12 컬러 잉크 카트리지 삽입

![](_page_3_Picture_10.jpeg)

![](_page_3_Figure_11.jpeg)

계속하기 전에 장치 전원이 **켜짐** 상태인지 확인합니다.

- a HP 레이블이 위로 오도록 **컬러** 잉크 카트리 지를 잡습니다.
- b 컬러 잉크 카트리지를 왼쪽 슬롯 앞에 놓습 니다.
- c 카트리지가 멈출 때까지 슬롯 안으로 확실 히 밀어 넣습니다.

# 13 검정 잉크 카트리지 삽입

![](_page_4_Picture_1.jpeg)

![](_page_4_Picture_2.jpeg)

- a HP 레이블이 위로 오도록 검정 잉크 카트리 지를 잡습니다.
- b 검정 잉크 카트리지를 오른쪽 슬롯 앞에 놓 습니다.
- c 카트리지가 멈출 때까지 슬롯 안으로 확실히 밀어 넣습니다.
- d 걸쇠를 아래로 눌러 고정한 후 덮개를 닫습 니다.

잉크 카트리지 크기가 다를 수 있습니다.

## 14 잉크 카트리지 정렬

![](_page_4_Picture_9.jpeg)

![](_page_4_Picture_10.jpeg)

a 전면 패널의 각 프롬프트에서 **확인**을 눌러 잉크 카트리지 정렬을 시작합니다.

정렬하는 데는 몇 분이 걸릴 수 있습니다.

**b** 페이지가 인쇄되면 정렬이 완료된 것입니다. 디스플레이 화면에 서 HP All-in-One의 상태를 확인하고 **확인**을 누릅니다.

정렬 페이지를 재활용하거나 버리십시오.

# 15 컴퓨터의 전원 켜기

![](_page_4_Picture_16.jpeg)

- a 컴퓨터의 전원을 켜고 필요하다면 로그인한 다음 바탕 화면이 나 타날 때까지 기다립니다.
- **b** 열려 있는 프로그램을 모두 닫습니다.

# 16 연결 유형 선택(A 와 B 중에서 선택)

### A: USB 연결(아직 연결하지 마십시오.)

![](_page_5_Picture_2.jpeg)

한 대의 컴퓨터에 장치를 직접 연결하려면 이 연결 유형을 사용하십시오.(소프트웨어에서 지시하기 전까지 연결하지 마십 시오.)

필요한 장비: USB 케이블.

USB 연결을 하려면 A 단원에 설명된 지침을 따르십시오.

### B: 유선 이더넷 네트워크

![](_page_5_Figure_7.jpeg)

이더넷 케이블을 사용해서 장치와 네트워크를 연결하려면 이 연결 유형을 사용하십시오.

필요한 장비: 허브/라우터/스위치 및 이더넷 케이블.

이더넷 케이블 연결을 하려면 9페이지의 B 단원에 설명된 지 침을 따르십시오.

장치를 컴퓨터나 네트워크에 연결하지 않으려면 사용자 설명서의 팩스 설치 장으로 갑니다.

![](_page_5_Picture_12.jpeg)

![](_page_6_Picture_0.jpeg)

**A1** 설치 CD 삽입

Windows 사용자:

![](_page_6_Picture_3.jpeg)

- a HP All-in-One Windows CD를 넣습니다.
- **b** 화면에 나타나는 지침을 따릅니다.
- c 연결 유형 화면에서 컴퓨터에 직접 연결합니다를 선택합니다. 다음 페이지로 갑니다.

![](_page_6_Picture_7.jpeg)

#### Macintosh 사용자:

![](_page_6_Picture_9.jpeg)

HP All-in-One **Macintosh** CD를 넣습니다. 소프 트웨어를 설치하기 전에 다음 페이지로 이동 합니다. A2 USB 케이블 연결

#### Windows 사용자:

a 화면에 USB 케이블을 연결하라는 메시지가 나타 날 때까지 몇 분이 걸릴 수 있습니다. 메시지가 나 타나면 USB 케이블을 HP All-in-One의 뒷면 포트와 컴퓨터의 USB 포트에 연결합니다.

![](_page_7_Picture_3.jpeg)

b 화면에 나타난 지침에 따라 팩스 설치 마법사와 지금 서명 화면을 완료합니다.

![](_page_7_Picture_6.jpeg)

### Macintosh 사용자:

a USB 케이블을 HP All-in-One의 뒷면 포트와 컴퓨터의 **USB 포트** 중 하나에 연결합니다.

![](_page_7_Picture_9.jpeg)

- **b HP All-in-One Installer** 아이콘을 두 번 누릅니다.
- c 설치 길잡이를 포함하여 모든 화면을 완료 합니다. USB를 선택해야 합니다. 또한 Print Center(인쇄 센터) 버튼을 눌러 HP All-in-One을 프린터 목록에 추가합니다.

![](_page_7_Picture_12.jpeg)

**A3** 

![](_page_8_Picture_0.jpeg)

### <sup>B1</sup> 이더넷 케이블 연결

![](_page_8_Picture_2.jpeg)

- a 장치 뒷면에서 노란색 플러그를 뽑습니다.
- **b** 이더넷 케이블의 한 쪽 끝을 장치 뒷면의 이더넷 포트에 연결 합니다.
- c 이더넷 케이블의 다른 쪽 끝을 허브/라우터/스위치에 연결합 니다. 케이블 길이가 짧으면 더 긴 케이블을 구입하십시오. 다음 페이지로 갑니다.

![](_page_8_Picture_6.jpeg)

![](_page_8_Picture_7.jpeg)

![](_page_8_Picture_8.jpeg)

С

### 82 설치 CD 삽입

### Windows 사용자:

![](_page_9_Picture_2.jpeg)

- **a** HP All-in-One **Windows** CD를 넣습니다.
- **b** 화면에 나타나는 지침을 따릅니다.
- c 연결 유형 화면에서 네트워크로 연결합니다를 선 택합니다. 화면에 나타나는 지침을 따릅니다.
- d 방화벽 메시지를 모두 승인해야만 제대로 설치됩 니다.

![](_page_9_Picture_7.jpeg)

![](_page_9_Picture_8.jpeg)

#### Macintosh 사용자:

![](_page_9_Picture_10.jpeg)

- a HP All-in-One Macintosh CD를 넣습니다.
- **b HP All-in-One Installer** 아이콘을 두 번 누릅니다.

![](_page_9_Picture_13.jpeg)

c 설치 길잡이를 포함하여 모든 화면을 완 료합니다. TCP/IP를 선택해야 합니다. 또 한 Print Center(인쇄 센터) 버튼을 눌러 HP All-in-One을 프린터 목록에 추가합니다.

![](_page_9_Picture_15.jpeg)

![](_page_10_Picture_0.jpeg)

속성합니다! 소프트웨어 전자를 전공했습니

NAME OF STATES AND ADDRESS AND ADDRESS ADDRESS ADD

0

|   | NP Photoment 3600/2700 carine all income<br>Gardinan |
|---|------------------------------------------------------|
| / |                                                      |
|   |                                                      |
|   | ۵                                                    |

이제 **축하합니다!** 화면이 보이면 HP All-in-One을 사용할 준비가 된 것입니다. 사용자 설명서나 화면에 나타나는 도 움말을 사용하여 사용법을 익히십시오.

네트워크에 다른 컴퓨터가 더 있으면 다음 단계로 갑니다.

![](_page_10_Picture_4.jpeg)

· 12 Alex Ord DL ANALS 전 20 20 8 8818 2 우 4, 12 전쟁 8018 001 ANALS 전 20 10 8 8818 2 우 8, 12 전쟁 8018 001 ANALS ASSULTS · 2010 · 2010 1000 10 8 805 HER 2 10 01 800 전문 10 1000 10 8 805 HER 2 10 01 800

![](_page_10_Picture_5.jpeg)

네트워크에 다른 컴퓨터가 더 있으면 해당 컴퓨터에 HP All-in-One 소프트웨어를 설치합니다.

화면에 나타나는 지침을 따릅니다. 네트워크와 HP All-in-One 사이의 연결 유형을 선택해야 합니다(컴퓨터와 네트워크 사이 의 연결이 아님).

![](_page_11_Picture_0.jpeg)

![](_page_11_Picture_1.jpeg)

Q5560-90163

![](_page_11_Figure_3.jpeg)

문제: 잉크 카트리지를 넣으면 잉크 카트리지 제거 및 점검 메시지가 나타납니다.

**해결:** 잉크 카트리지를 꺼냅니다. 구리 접점에서 테이프를 모두 떼어냈는지 확인 산 한 후 다시 장착하고 덮개를 닫습니다.

문제: 용지가 걸렸습니다.

**해결:** 장치의 전원을 끈 후 후면 덮개를 떼어내고 종이를 천천히 빼냅니다. 장치 의 전원을 켭니다. 용지를 다시 넣습니다.

![](_page_11_Picture_8.jpeg)

문제: USB 케이블을 연결하라는 화면 메시지가 나타나지 않습니다.

해결: HP All-in-One Windows CD를 꺼냈다가 다시 넣습니다. A 단원을 참조하십 시오.

![](_page_11_Picture_11.jpeg)

문제: Microsoft 하드웨어 추가 화면이 나타납니다.

**해결: 취소**를 누릅니다. USB 케이블을 뽑고 HP All-in-One **Windows** CD를 넣습니 다. A 단원을 참조하십시오.

![](_page_11_Picture_14.jpeg)

문제: 장치 설치를 완료할 수 없습니다 화면이 나타납니다.

해결: 전면 패널 오버레이가 단단히 부착되어 있는지 확인합니다. HP All-in-One의 전원 코드를 뽑은 후 다시 꽂습니다. 모든 연결을 확인합니다. USB 케이블이 컴퓨 터에 연결되어 있는지 확인합니다. USB 케이블을 키보드나 전원이 들어오지 않은 허브에 연결하지 마십시오. A 단원을 참조하십시오.

![](_page_11_Picture_17.jpeg)

문제: Macintosh 소프트웨어가 설치되지 않습니다.

해결: 소프트웨어를 설치하기 전에 USB 케이블이 컴퓨터에 연결되어 있는지 확 인하십시오. USB 케이블을 키보드나 전원이 들어오지 않은 허브에 연결하지 마십 시오. 단원 A를 참조하십시오. 네트워크 소프트웨어에 관련된 문제는 사용자 설 명서를 참조하십시오.

자세한 내용은 사용자 설명서를 참조하십시오. 재생 용지에 인쇄. www.hp.com/support를 방문하여 도움을 받을 수 있습니다.

![](_page_11_Picture_21.jpeg)